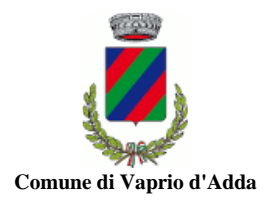

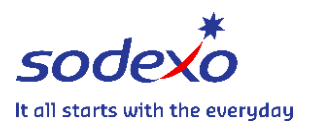

### **ISTRUZIONI ISCRIZIONI ONLINE A.S. 2024/2025**

#### Link: https://vapriodadda.ecivis.it

#### Cliccare su ACCEDI ALL'AREA PERSONALE

| Comune di Vaprio d'Adda                                                                                                    | a                                                                                                    | it 🗸 오 Accedi all'area personale                                                                                                    |
|----------------------------------------------------------------------------------------------------|----------------------------------------------------------------------------------------------------|----------------------------------------------------------------------------------------------------|
| Cocumenti  Notizie                                                                                                    |                                                                                                    |                                                                                                    |
| OB/06/2023  ISCRIZIONI ON LINE - COME FUNZIONA  SI PREGA DI PRENDERE VISIONE DELL'ALLEGATO SULLE ISTRUZIONI PER IL RINNOVO E LE NUIOVE ISCRIZIONI ALLA REFEZIONE SCOLASTICA DELL'ANNO 2023-2024 | OB/06/2023  MODALITA' DI PAGAMENTO  SI PREGA DI PRENDERE VISIONE DELL'ALLEGATO CHE RIEPILOGA LE MODALITA' DI PAGAMENTO ATTIVE PER IL SERVIZO DI REFEZIONE ANNO 2023-2024 | OB/06/2023  REFEZIONE SCOLASTICA 23-24 NUOVE TARIFFE  SI PREGA DI PRENDERE VISONE DELL'ALLEGATO CHE RIEPILOGA LE NOVITA' SULLA REFEZIONE SCOLASTICA DELL'ANNO 2023-2024 |
| <u>Leggi tutto</u> _→                                                                                                    | <u>Leggi tutto</u> →                                                                                                    | <u>Leggi tutto</u> →                                                                                                    |

#### Cliccare NON HAI LE CREDENZIALI? REGISTRATI

ATTENZIONE! Per iscrivere un/a secondo/a figlio/a accedere con le credenziali in vostro possesso e successivamente cliccare AGGIUNGI UTENTE.

| Vaprio d'Adda (MI)          | ~  |
|-----------------------------|----|
| Username/Codice Fiscale     |    |
| Password                    | ġ  |
| ai dimenticato la password? |    |
| ] Salva credenziali         |    |
| Acce                        | di |

Effettuare la registrazione, compilando i dati

| Comune di Vaprio d'Adda |   |
|-------------------------|---|
| n 😫 Notizie 🖹 Documenti |   |
| Registrazione           |   |
| Ente                    |   |
| Vaprio d'Adda (MI)      | ~ |
| Cognome                 |   |
|                         |   |
| Nome                    |   |
|                         |   |
| Codice Fiscale          |   |
|                         |   |
| Data di nascita         |   |
| gg/mm/aaaa              | ۵ |

## Cliccare APRI IL MENÙ (sezione Moduli online)

| Comune di Vaprio d'Adda                                                    |               |
|----------------------------------------------------------------------------|---------------|
| 🏫 🖴 Notizie 📑 Documenti 🏄 Utenti                                           |               |
| Pagamenti<br>Il menù consente di consultare lo stato contabile o procedere | Moduli online |
| coi pagamenti se attivi.                                                   | Apri il menù  |

# Comunicazioni

Il menù permette di consultare le comunicazioni.

Apri il menù

#### Cliccare COMPILA

| Comune di Vap | Comun                 | e di Vaprio d'A | dda             |
|---------------|-----------------------|-----------------|-----------------|
| <b>A</b>      | 😬 Notizie             | 🖹 Documenti     | 🚣 Utenti        |
| Home /        | / Moduli online       |                 |                 |
|               |                       |                 |                 |
| Мо            | duli onli             | ne              |                 |
| Selezior      | na dal menù sottostar | nte             |                 |
| 2             | Compila               | K               | i i miei moduli |

Cliccare **COMPILA** (sezione Refezione Scolastica)

| Comune di Vaprio d'Adda |                                     |                             |          |           |
|-------------------------|-------------------------------------|-----------------------------|----------|-----------|
| <b>^</b>                | Notizie                             | Documenti                   | 🚰 Utenti |           |
| Home / M                | Aduli online / Co                   | ompila                      |          |           |
| Com<br>Seleziona        | I <b>pila</b><br>I modulo che si de | isidera compilare           |          |           |
| Ľ                       | Refezio<br>Refezione                | ne Scolastica<br>Scolastica |          | Compila > |

Cliccare AGGIUNGI UTENTE e successivamente PROCEDI

| Comune di Vaprio d'Adda                                                                                                    |                   |
|----------------------------------------------------------------------------------------------------|-------------------|
| 📔 Notizie 📑 Documenti 😤 Utenti                                                                                                    |                   |
| ime / <u>Moduli online</u> / <u>Compila</u> / Selezione utenti                                                                         |                   |
| elezione utenti                                                                                                    |                   |
| odulo selezionato: REFEZIONE SCOLASTICA A.S. 2023/2024                                                                                 |                   |
| Indicare gli utenti per il quale si desidera compilare il modulo selezionato. E' possibile inoltrare la domanda <b>una volta sola.</b> |                   |
|                                                                                                    | + Aggiungi utente |
| Nuovo utente                                                                                                    |                   |
| ← Indietro                                                                                                    | Procedi 🝘         |
|                                                                                                    |                   |